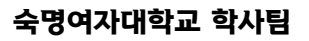

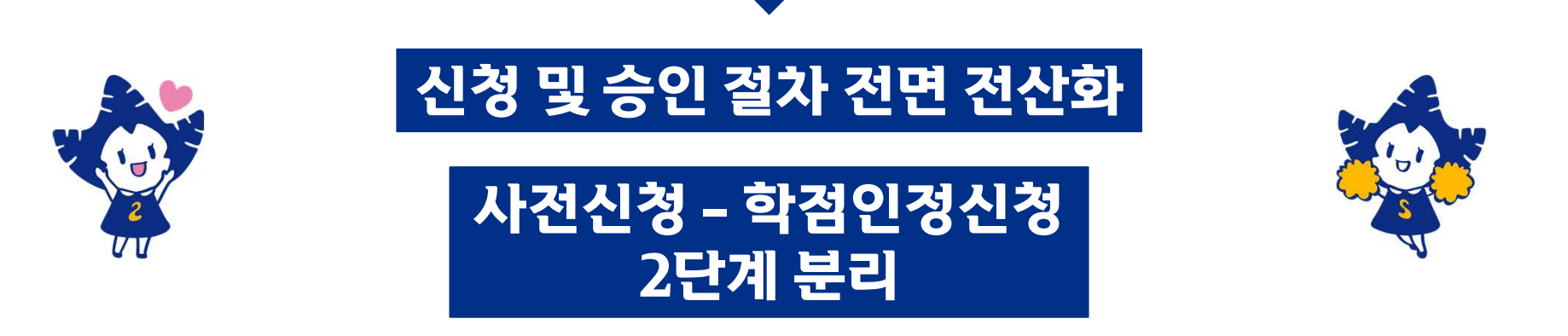

[기존 신청 절차] 숙명포털에서 신청 내역을 입력한 후 출력. 인정받고자 하는 교과구분에 따라 학부(과)장/주임교수/지도교수/기초교양대학 교학 팀 등을 직접 방문하여 직인 날인. 날인받은 서류를 학사팀 방문하여 대면으로 제출해야 함. 과목 변경 혹은 취소, 오류사항 발생 시 마다 처음부터 다시 진행해야 함.

# 1-1. 국내 대학 학점교류 신청 절차 개선

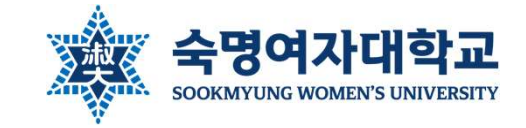

1

# 결재선이 신청과 동시에 자동 지정되므로 잘못 날인받는 경 우가 없음

- ▷ 시간 단축
- ≻ 비대면으로 승인

# [절차 전면 전산화]

수강과목 선택권 확대
 사전신청 후 수강 과목이 바뀌
 어도 처음부터 다시 신청할 필
 요 없음
 (학점인정신청 때 변경하여 신청하므로)

<u>[2단계 분리]</u>

1-1. 국내 대학 학점교류 신청 절차 개선

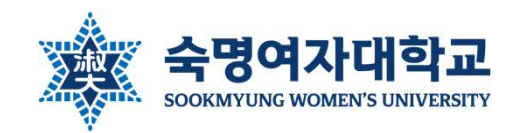

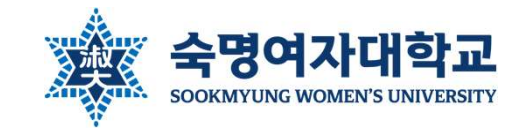

# 1. 국내 대학 학점교류 신청 절차 개선

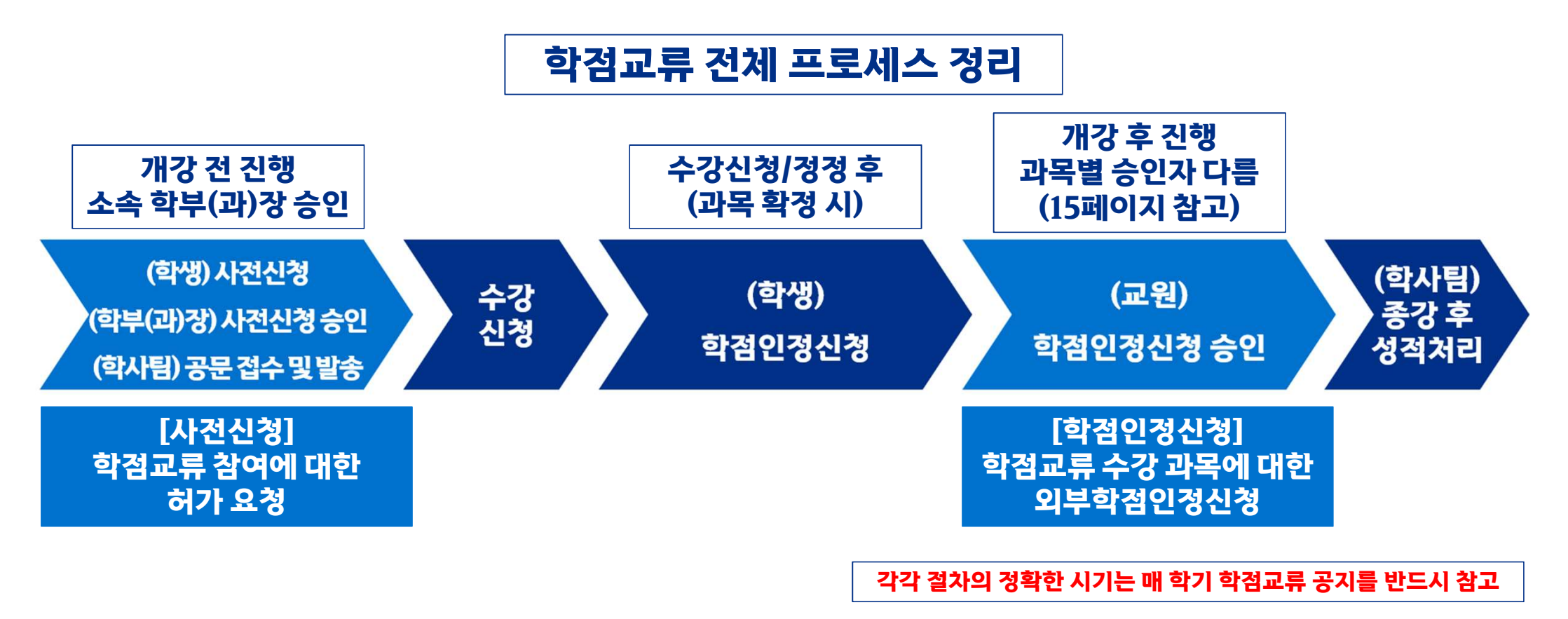

### ⑥ (학생) 계절학기의 경우 수강료 납부

⑤ (학생) 직접 교류대학 절차에 따라 수강신청 ※각대학마다 수강신청 방법과 일정이 다르므로 대학별 공지 확인

④ (학사팀) 사전신청 승인자 명단 수합하여 교류대학으로 신청 공문 송부

③ (소속 학부(과)장) 사전신청 승인

② (학생) 숙명포털에서 학점교류 사전신청 후 소속 학부(과) 사 무실에 연락하여 승인 요청

① 각 대학별 학점교류 공지 확인 ※홈페이지>대학생활>학사정보>국내대학 학점교류>타교 학점교류 신청 안내 버튼

# 사전신청(개강 전)

⑩ (학사팀) 종강 후 교류대학으로부터 성적공문 수신 및 성적 입력

⑦ (학생) 수강신청/정정 모두 완료한 후 과목 확정되 면 숙명포털에서 학점교류 학점인정신청

※계절학기는 개강 직전에 진행(학기별 공지 참고)

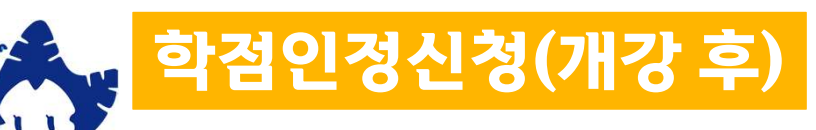

⑧ (학생) 과목별로 담당 교원에게 승인 요청

⑨ (담당 교원) 학점인정신청 승인

※15페이지 참고

# <u>1-2. 국내 대학</u> 학점교류 프로세스 소개

숙명여자대학교

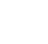

4

장합니다. (메일 등 흔적이 남는 자료)

• 그렇지 않더라도 차후 학점인정신청 시에 대비하여 각 과목별로 담당 교수님께 미리 확인을 받아두시기를 권

※인정받고자 하는 전공/교과구분별 승인자: 15페이지 참고

절차상으로는 사전신청 시 소속 학부(과)장 교수님께만 허가를 받으면 됩니다.
그러나 복수/부/연계/학생자율설계전공 학점으로 인정받고자 하시는 경우, 소속전공(제1전공) 학부(과)장님 께서 판단하기 어려워 해당 전공의 주임교수님께 별도 확인을 받아오도록 요구하실 수 있습니다.

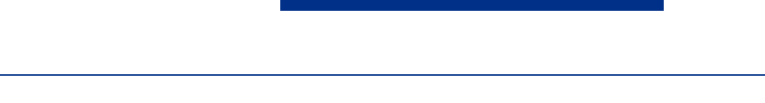

# 1-2. 국내 대학 학점교류 프로세스 소개

★주의★

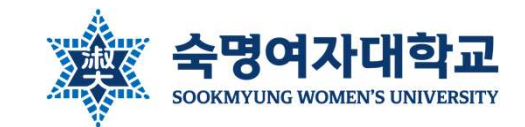

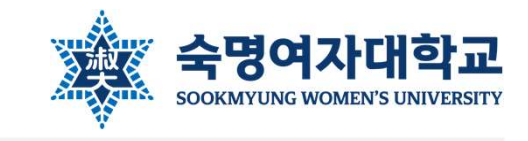

| 국내 대학 학점교류 사전 신청                                                                                                    |                                                               |
|----------------------------------------------------------------------------------------------------|---------------------------------------------------------------|
| 학생정보                                                                                                    | 2. 약섬교듀 사선신성 - 와번소개                                           |
| 적 학반     ····································                                                                                                    | 접속 경로<br>숙명포털 > 대외교류 > [국내교류 사전신청]                            |
| ② 안내사형<br>- 본 확면은 '국내 대학 학점교류 사전 신정' 확면입니다. 실제 수강신정을 완료한 후 반드시 '국내 대학 학점교류 학점 인정 신청'을 별도로 진행 해야 학점인정이 가능합니다.<br>- 학점교류를 신정하기 전반드시 소속 전공 학부(과)장, 학점 인정 받고자 하는 전공의 주임교수 혹은 기초교양대학 교학팀에 강의계획서를 제출하여 사전 승인을 받은 후 신정 바랍니다.                                                                                                    | 우의사항 및 확인 체크                                                  |
| 조회조건<br>학년도: 2024학년도 ♥ 학기: 여름학기 ♥ 오 조회 다년도/학기 확인<br>신청내역<br>수강대학:                                                                                                    | 사전 신청 내역 작성 및 내역 확인<br>과목 추가/삭제/수정 가능<br>과목 추가 방법은 다음 슬라이드 참고 |
| i 해당 테이블에 데이터가 없습니다.       첨부파일 업로드                                                                                                    |                                                               |
| ·해당 대학의 학점교류 공지금에 첨부된 '추천자 명단 양식' 역설 파일을 작성하여 업로드 해주십시오.<br>파일명 파일크기 · · · · · · · · · · · · · · · · · · ·                                                                                                    | 셀 양식) 업로드                                                     |
| 개인정보동의                                                                                                    |                                                               |
| -본인은 국내 대학 학점교류 참여를 위한 모든 규정과 공지사항을 숙지하였으며, 공지를 숙지하지 못하여 발생한 형정적 문제에 대하여 본인에게 책임이 있음을 확인하고 서악합니다.<br>서악합니다<br>- 관련근거: '교육기본법」제16조 제2항, 제23조의3, '고등교육법시형령」제73조 제2항, '개인정보보호법」<br>- 개인정보를 제공받는 자: 학생 본인이 신청한 학점교류 대학공유대학 플랫폼<br>제20억보를 제공받는 자: 학생 본인이 신청한 학점교류 대학공유대학 플랫폼                                                                                                   | 코 동의/규정 숙지 서약                                                 |
| - 개단정보일 사용원(은 자의 개단정보험, 데속 단 덕률교류협정에 따른 더 네력정 특적 영정 가요 자료 구입<br>- 개단정보일 보유 및 이용 기간: '교육구감, 학년, 학원, 성명, 주민동봉번호, 이메일 주소, 연락저<br>- 위의 개안정보 이용 및 제공에 대한 동이를 거부할 권리가 있습니다. 그러나 동의를 거부할 강우 국내 대학 학정교류 신청에 제한을 받을 수 있습니다.<br>- 본안은 '개안정보보호법, 제15조와 제17조, 제13조에 따른 개안정보 차리에 관하여 충분히 이해하고 그 처리에 동의합니다.<br>- 본안은 '개안정보보호법, 제15조와 때 따른 고유식별정보(주민동봉번호)의 처리에 관하여 충분히 이해하고 그 처리에 동의합니다. | *모든 항목을 기입/체크하지 않았을 경우<br>신청이 진행되지 않음                         |

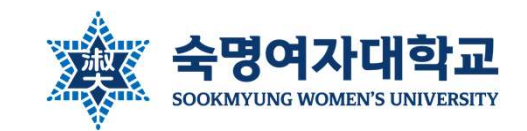

## 2. 학점교류 사전신청 - 신청방법

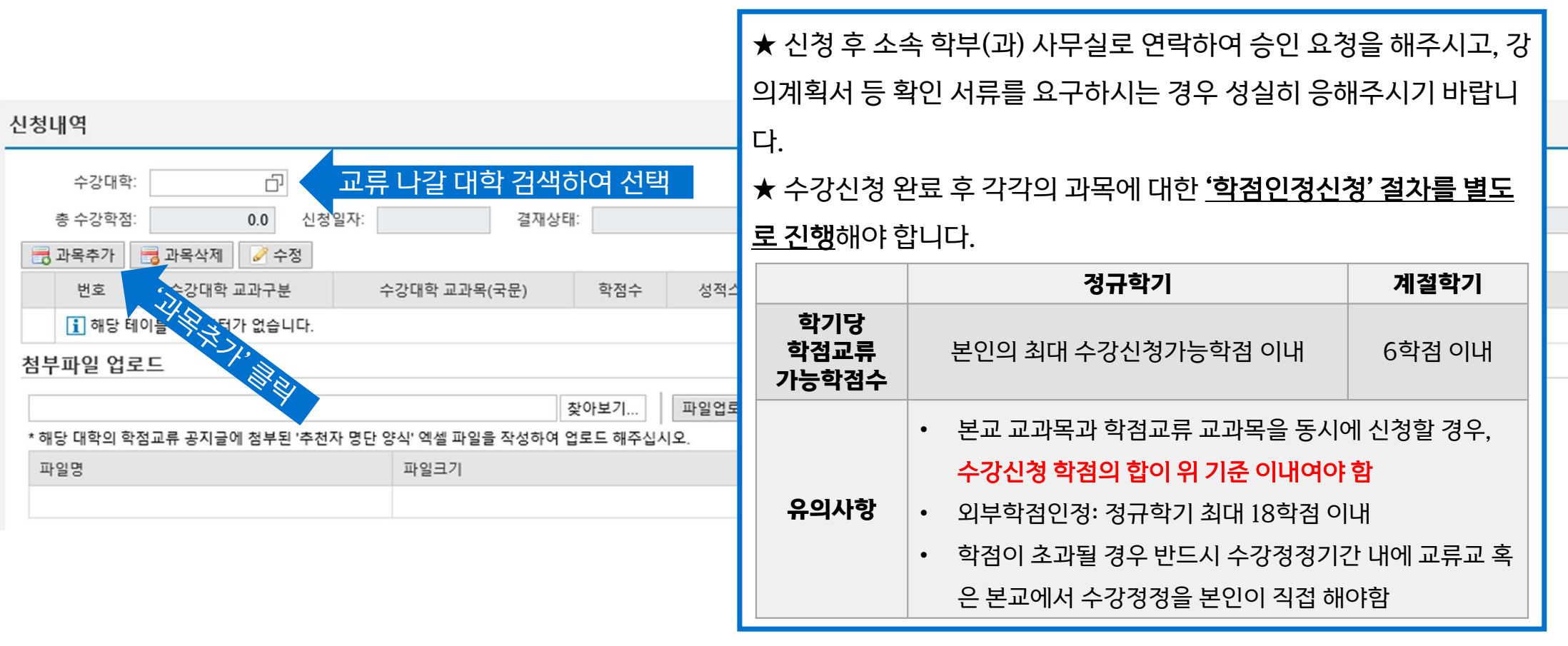

| 과목추가                                                                                                    |                                                                                                | = ×                           |
|----------------------------------------------------------------------------------------------------|------------------------------------------------------------------------------------------------|-------------------------------|
| * 교류대학 교과구분:<br>* 수강대학 교과목명(국문):<br>* 학점수:<br>성적스케일:<br>* 인정받을 교과구분:<br>* 인정받을 전공구분:<br>* 인정받을 학과/전공:<br>* 본교대체과목ID: | 전공 ✓<br>프로그래밍입문<br>3 학점수를 숫자로 표기<br>학부 4.3기준 ✓<br>전공필수 ✓<br>복수전공<br>컴퓨터과학전공<br>21000545 □ 프로그리 | ▲<br>▲<br>▲<br>태밍언어론<br>확인 취소 |

| -  | - 교양으로 분류되는 과목일 경우 '일반교양' 선택                      |
|----|---------------------------------------------------|
|    | - 전공도 교양도 아닌 과목일 경우 '기타' 선택                       |
|    |                                                   |
|    | • 수강대학 교과목명(국문): 수강할 타 대학 강의명 입력                  |
| 교고 | • 학점수, 성적스케일(4.3기준, P/F) 입력                       |
| ١. | • 인정받을 교과구분: 본인이 인정받고자 하는 <u>우리 대학의 교과구분</u> 선택   |
|    | - 일반교양, 교양핵심, 전공필수, 전공선택, 전공 중 택1                 |
|    | - 전공필수/전공선택: 제1전공, 복수전공, 부전공의 전공학점으로 인정받을 시       |
|    | - 전공: 연계전공, 학생자율설계전공의 전공학점으로 인정받을 시               |
|    | - 교류대학에서 전공으로 개설된 교과목만 전공필수, 전공선택, 전공으로 인정받을 수 있음 |
|    | - <u>교양필수, 교직 학점으로는 인정받을 수 없음</u>                 |
|    |                                                   |

• 교류대학 교과구분: 수강할 강의의 <u>교류대학에서의 교과구분</u> 선택

- 교과구분명에 '전공'이라는 단어가 들어가 있는 경우 '전공' 선택

ex) 전공기초, 타전공(일반선택), 전선 등

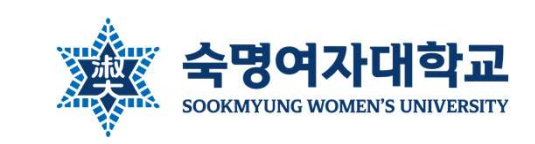

- 학점교류 교과목은 재수강 불가

| ſ  | 과목추가                                     |                                  |        |       | □ ×  |
|----|------------------------------------------|----------------------------------|--------|-------|------|
| l  | * 교류대학 교과구분:                             | 전공                               | ~      |       | 1    |
| l  | ㅜㅎ데ㅋ 프되ㅋㅎ(ㅋ판)·<br>* 학점수:                 | 3 학점=                            | 누를 숫   | 자로 표기 |      |
| 1공 | 성적스케일:<br>* 인정받을 교과구분:                   | 학부 4.3기준<br>전공필수                 | *<br>* |       |      |
| ł  | * 인정받을 전공구분:                             | 복수전공                             |        |       | ~    |
| l  | * 인정받을 학과/전공:<br>* 본교대체과목ID <sup>:</sup> | 컴퓨터과학전공<br><mark>21000545</mark> | ŋ      | 프로그래밍 | ✓    |
| I. |                                          |                                  |        | 형     | 인 취소 |

 본교대체과목ID: 전공필수, 연계전공, 학생자율설계전공, 교양핵심으로 인정받을 경우 반드시 대체할 본교과목을 과 버튼으로 검색하여 기입
 전공선택, 일반교양으로 인정받을 경우 대체과목 선택 X

※본교과목→학점교류과목, 학점교류과목→본교과목, 학점교류과목→ 학점교류과목 모두 불가

- 인정받을 학과/전공: 인정받을 전공구분 선택 시 학생이 이수하고 있는 전 공이 자동으로 선택됨
- 일반교양, 교양핵심 선택 시 '제1건공' 선택

- 수강할 교류과목과 대체할 본교과목의 학점수가 동일해야 함

- 본교에서 이미 이수한 과목과 유사/동일한 과목은 인정받을 수 없음

- · 신상 중 논안이 안정된고자 아픈 신상들 신덕 - 신청하는 시점에 이미 복수/부/연계/학생자율설계전공의 선택 및 승인이 완료된 상태여야 함
- 인정받을 전공구분: 제1전공, 복수전공, 부전공, 연계전공, 학생자율설계
   전공 중 본인이 인정받고자 하는 전공을 선택

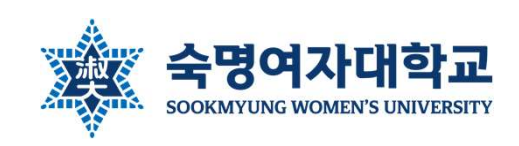

- 신청 후 반드시 소속 학부(과) 사무실에 연락하여 기한 내 승인을 받아주시기 바랍니다.
- 접수 마감 기한 내 학부(과)장님께서 승인을 하지 않으신 경우 자동으로 신청이 취소됩니다.
- 신청 버튼 클릭시 자동으로 본인 소속전공(제1전공)의 학부(과)장님께 신청 내역이 발송
- 와면 경단의 한미자영 단과 와면 아단의 개인경로공의 단물 만드시 성복하고 제그릭스에 제그한 두
- 화면 상단의 '안내사항' 란과 화면 하단의 '개인정보동의' 란을 반드시 정독하고 체크박스에 체크한 후 신청

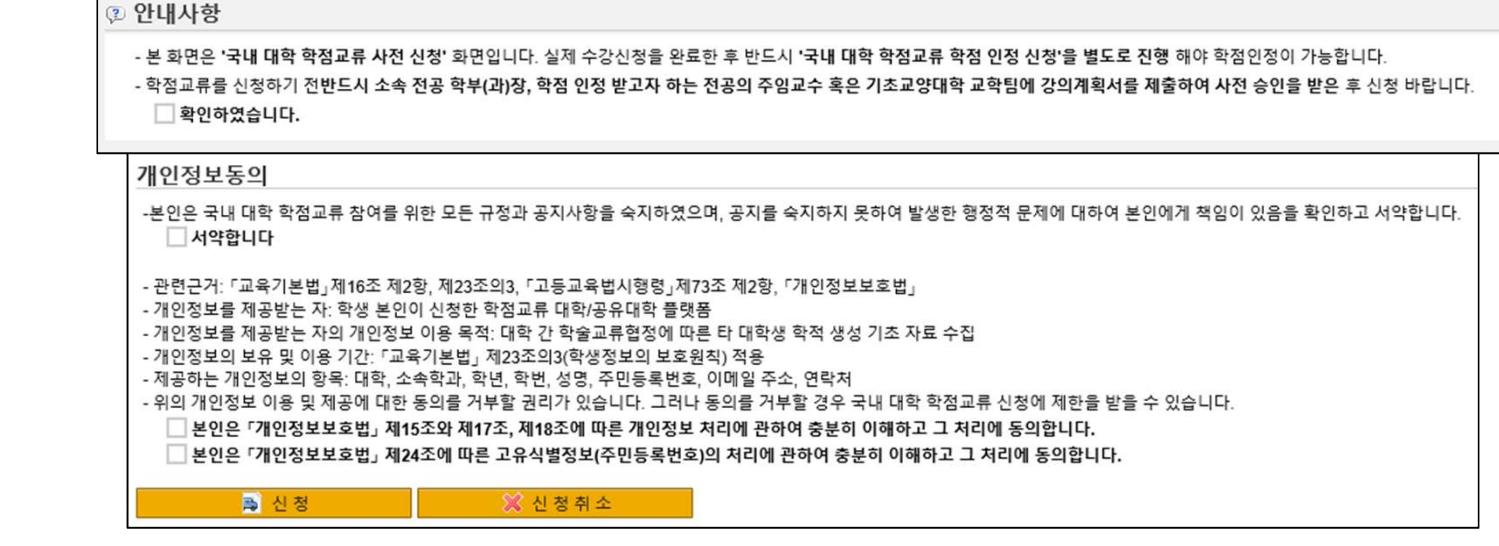

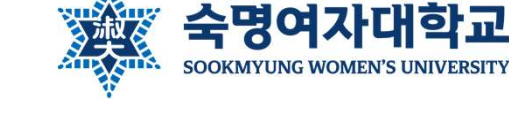

- 이후 교류대학에서 안내한 절차에 따라 수강신청/정정을 하고 과목이 확정되면 '학점인정신청'을 진행하시면 됩니다. ٠
- 인원 제한이 있는 대학의 경우 학사팀에서 선발 결과를 별도로 안내하며, 탈락하신 경우 자동으로 신청 내역이 삭제됩니다. ٠
- 결재상태가 '승인'으로 바뀐 경우 학점교류 사전 신청이 완료된 것이며, 신청 내역이 자동으로 학사팀으로 접수됩니다. ٠

| 조회조건                  |          |                     |     |          |         | 조회조건                                                 |         |                 |              |     |          |         |  |  |
|-----------------------|----------|---------------------|-----|----------|---------|------------------------------------------------------|---------|-----------------|--------------|-----|----------|---------|--|--|
| 학년도: <b>2024학년도</b>   | ♥ 학기:    | 여름학기 🗸              | 조회  |          |         | 학년도: 2024학년도 ✔ 학기: 여름학기 ✔ Q 조회                       |         |                 |              |     |          |         |  |  |
| 신청내역                  |          |                     |     |          |         | 신청나                                                  | H역      |                 |              |     |          |         |  |  |
| 수강대학: 100000010 건국대학교 |          |                     |     |          |         |                                                      | 수강대학    | : 100000010 건국대 | 개학교          | _   |          |         |  |  |
| 총 수강학점:               | 6.0 신청일  | 실자: 2024.04.02 결재상터 | f:  | 승인       | 거절사유:   | 총 수강학점: 6.0 신청일자: 2024.04.02 결재상태: 거부 거절사유: 사전 확인 미비 |         |                 |              |     |          |         |  |  |
| 📑 과목추가 📑 과            | 루삭제 📝 수정 |                     |     |          |         |                                                      | 과목추가    | 📷 과목삭제 🥒 수정     |              |     |          |         |  |  |
| 번호 수                  | 강대학 교과구분 | 수강대학 교과목(국문)        | 학점수 | 성적스케일    | 인정받을 전공 |                                                      | 번호      | 수강대학 교과구분       | 수강대학 교과목(국문) | 학점수 | 성적스케일    | 인정받을 전공 |  |  |
| 1                     | 전공       | 프로그래밍입문             | 3.0 | 학부 4.3기준 | 컴퓨터과학전공 |                                                      | 1       | 전공              | 프로그래밍입문      | 3.0 | 학부 4.3기준 | 컴퓨터과학전공 |  |  |
| 2                     | 일반교양     | 인간관계론               | 3.0 | 학부 4.3기준 | 문헌정보학과  | 2 일반교양 인간관계론 3.0 학부 4.3기준 문헌                         |         |                 |              |     | 문헌정보학과   |         |  |  |
|                       |          |                     |     |          |         | 처ㅂ                                                   | TLOI OI | 20              |              |     |          |         |  |  |

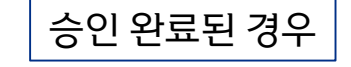

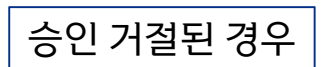

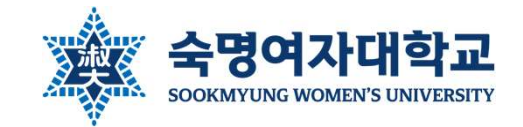

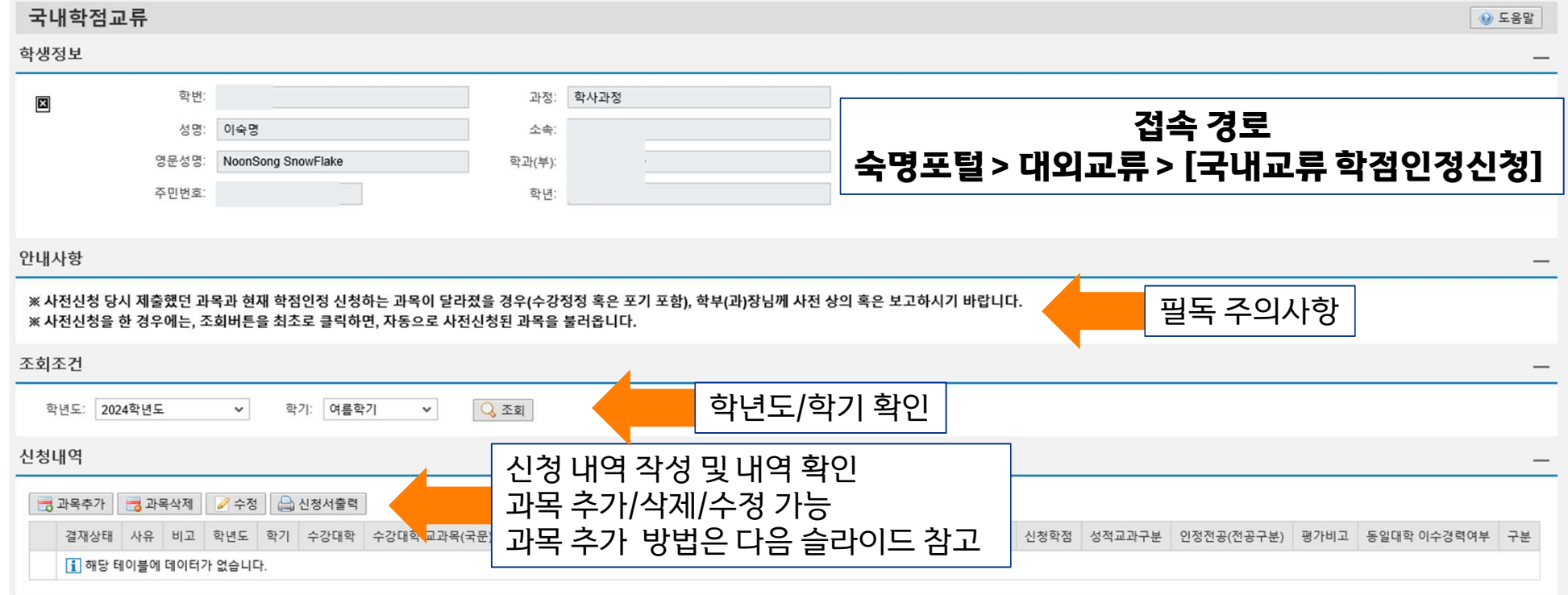

# 3. 학점교류 학점인정신청 - 화면소개

12

숙명여자대학교 SOOKMYUNG WOMEN'S UNIVERSITY

| 📑 과목추가 | <b>2</b> | 나목삭제 | 수정   | 1 🔒 신청서출력 | a.    |              |              |      |          |             |          |      |        |            |      |             |    |
|--------|----------|------|------|-----------|-------|--------------|--------------|------|----------|-------------|----------|------|--------|------------|------|-------------|----|
| 결재상태   | 사유       | 비고   | 학년도  | 학기        | 수강대학  | 수강대학 교과목(국문) | 수강대학 교과목(영문) | 교과구분 | 본교대체과목ID | 본교대체교과목(국문) | 성적스케일    | 신청학점 | 성적교과구분 | 인정전공(전공구분) | 평가비고 | 동일대학 이수경력여부 | 구분 |
|        |          |      | 2024 | 여름학기      | 건국대학교 | 프로그래밍입문      |              | 전공   | 21000545 | 프로그래밍언어론    | 학부 4.3기준 | 3.0  | 전필     | 복수전공       | 교류   |             |    |
|        |          |      | 2024 | 여름학기      | 건국대학교 | 인간관계론        |              | 일반교양 |          |             | 학부 4.3기준 | 3.0  | 일반     | 제1전공       | 교류   |             |    |

| 신 | 청 | H | 역 |
|---|---|---|---|

| 조회조건                                        |                                                       |
|---------------------------------------------|-------------------------------------------------------|
| 학년도: 2024학년도 🗸 학기: 여름학기 🗸 📿 조회              | 조회 버튼을 클릭하면 사전신청 내역을 불러옵니다.                           |
| 신청내역                                        | ★ 사전신청 내역을 불러온 후 과목추가 / 과목삭제 / 수정 버튼을 통해 <del>실</del> |
| 📆 과목추가 📑 과목삭제 🥜 수정 🖨 신청서출력                  | <u>제 수강신청 결과와 동일하도록</u> 수정합니다.                        |
| 결재상태 사유 비고 학년도 학기 수강대학 수강대학 교과목(국문) 수강대학 교급 | ★ <u>수정사항이 없더라도 반드시 과목별로 수정 버튼을 클릭해 들어가서 확</u>        |
| <ol> <li>해당 테이블에 데이터가 없습니다.</li> </ol>      | <u>인 버튼까지 클릭</u> 해야 신청됩니다. (다음 슬라이드 참고)               |
|                                             | ★ 사전신청을 하지 않은 학생은 학점인정신청이 불가하며, 신청 시 무통               |
|                                             | 보 삭제됩니다.                                              |
| 최조건                                         |                                                       |

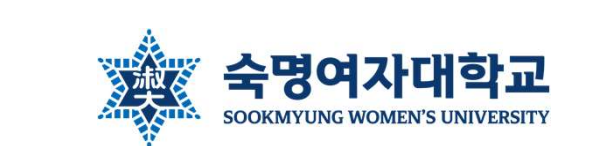

# 3. 학점교류 학점인정신청 - 신청방법

| 수정                    |                                                        |      |                                         |
|-----------------------|--------------------------------------------------------|------|-----------------------------------------|
| * 학년도                 | 2024학년도                                                | l-   |                                         |
| * 학기                  | : 여름학기                                                 | н.   | • 수강대학 교관목명(영무) 인력                      |
| * OTYPE               | · 교환,교류 교환학생일 경우 '교환'으로 입력함                            |      |                                         |
| * 수강대학                | 100000010 [] 건국대학교                                     |      | • 교과영역 : 교양핵심, 연계전공, 학생자율설계전공으          |
|                       | · 전공                                                   |      |                                         |
| ▲ * 수강대학 교과목명(국문      | : 프로그래밍입문                                              | н.   | 로 인정받는 경우에만 선택                          |
| ~ 구상내역 교과측정(정문        | -                                                      |      | · 이야도 정도하고 도이 피트 케크                     |
| * 성적스케일               | · 학부 4.3기준 🗸                                           | TL.  | • 지역군 경옥이고 중의 미근 제그                     |
|                       | 3.0 학점수를 숫자로 표기                                        | н.   | • 화이 버트 큭리                              |
| 평가비고                  | 교류                                                     |      |                                         |
| * 성적교과구분              | 전필 🗸                                                   |      |                                         |
| * 전공구분                | 복수전공 🗸                                                 | 당    |                                         |
| t= * 학과/전공            | 컴퓨터과학전공 🗸                                              | Elo. | ★ 반드시 교류대학에서 수강신청을 완전히 끝마친 후, 본         |
| * 졸업교과구분              | 전공필수 🗸                                                 |      |                                         |
| 교과영역                  |                                                        | н.   | 인이 실제 수강신정한 과목과 농일한 과목을 신정해주시기          |
| * 본교대체과목IC            |                                                        | н.   | 비리 하거 이거 시험이 꾸며 후 가다 그가구난 돈이            |
| * 동일대학이수경력            |                                                        | н.   | 마닙니다. <u>약점 인생 신상이 끝난 후 파독, 교과구문 등의</u> |
| 본인은 본교에서 이수한 학점이 교과구분 | 별 졸업기준 학점의 1/2 이상이어야 학위취득이 가능한 것을 숙지하고 외부학점 인정을 신청합니다. | н.   | 벼경으 전대 부가하니다                            |
| 이로 인하여 본교 이수          | ·학점부족과 관련한 문제 발생 시, 본인에게 책임이 있음을 확인하고 서약합니다.           |      |                                         |
| 1                     | √ 동의                                                   | 1    |                                         |
| 1                     | 적인 위고                                                  |      |                                         |

# 3. 학점교류 학점인정신청 - 신청방법

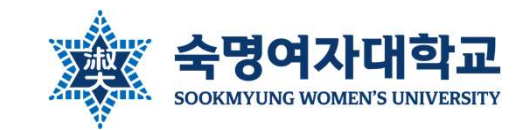

|                                        | 인정받을 전공 및 교과구분 | 승인자             | 연락할 곳                         |
|----------------------------------------|----------------|-----------------|-------------------------------|
| • 확인 버튼 클릭 시 자동으로 해당되는 교수님께 신청내역이 발송됨  | 제1전공/복수전공/부전공  | 각 학부(과)장        | 각 학부(과) 사무실                   |
| • 신청 후 해당 학부(과) 혹은 교수님께 연락하여 승인 요청     | 선공필수, 선공선택     | 1 11 ( ) 0      |                               |
| • 확인 버튼 클릭해도 결재상태 란이 공란인 경우 학사팀 담당자 문의 | 연계전공           | 해당 연계전공<br>주임교수 | 해당 연계전공 주임교수<br>혹은 기초교양대학 교학팀 |
| (문의처 마지막 슬라이드 참고)                      | 학생자율설계전공       | 본인 지도교수         | 본인 지도교수                       |
| • 모든 학생의 학점인정신청 접수가 마감된 이후 지정된 기간에 교수  |                |                 |                               |
| 결재가 진행됨(학기별 학점교류 공지 내 일정 참고)           | 교양핵심           | 기조교양대학<br>교학팀   | 기초교양대학 교학팀                    |
|                                        | 일반교양           | 없음(자동 승인)       | -                             |

| 📆 과목추가 📑 과목 | <b>낙</b> 제 | 2 ÷? | ख्र 🔒 · | 신청서출력 |       |              |                               |      |          |             |          |      |        |            |      |             |    |
|-------------|------------|------|---------|-------|-------|--------------|-------------------------------|------|----------|-------------|----------|------|--------|------------|------|-------------|----|
| 결재상태        | 사유         | 비고   | 학년도     | 학기    | 수강대학  | 수강대학 교과목(국문) | 수강대학 교과목(영문)                  | 교과구분 | 본교대체과목ID | 본교대체교과목(국문) | 성적스케일    | 신청학점 | 성적교과구분 | 인정전공(전공구분) | 평가비고 | 동일대학 이수경력여부 | 구분 |
| 심 준호 교수 승인  |            |      | 2024    | 여름학기  | 건국대학교 | 프로그래밍입문      | PROGRAMMING                   | 전공   | 21000545 | 프로그래밍언어론    | 학부 4.3기준 | 3.0  | 전필     | 복수전공       | 교류   |             |    |
| 승인          |            |      | 2024    | 여름학기  | 건국대학교 | 인간관계론        | THE THEORY OF HUMAN RELATIONS | 일반교양 |          |             | 학부 4.3기준 | 3.0  | 일반     | 제1전공       | 교류   |             |    |
| 이 유리 교수 승인  |            |      | 2024    | 여름학기  | 건국대학교 | 화폐금융론        | MONEY AND BANKING             | 전공   | 21001007 | 화폐금융론       | 학부 4.3기준 | 3.0  | 전공     | 연계전공       | 교류   |             |    |

20171

### 신청내역

# 3. 학점교류 학점인정신청 - 신청방법

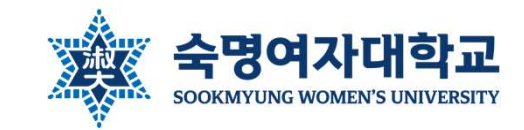

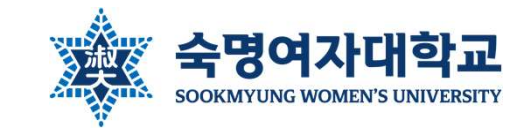

# 4. 포털에서 신청이 불가한 경우

### ※ 현재 휴학 상태인 복학예정자, 현재 1학년인 2학년 진급예정자 학점교류 사전신청 방법

- 휴학생, 1학년은 학점교류 신청 불가하므로, 오는 정규학기에 복학/진급 예정인 경우 포털 신청 권한 요청이 필요함
- 휴학생은 계절학기 학점교류 참여 불가(본교 계절학기는 수강 가능)
- 아래 양식에 맞게 내용 작성하여 '학점교류 신청 권한 요청'을 학사팀 메일(<u>haksa@sm.ac.kr</u>)로 발송(근무일 기준 1일 이내 처리) (예시) 메일 제목 : [학점교류 신청 권한 요청] 1234567 한국어문학부 김숙명(복학예정자)
- 학번: 1234567
- 소속: 한국어문학부
- 이름: 김숙명
- 수강대학: 고려대학교
- 수강예정과목: 경제학개론(복수전공 경제학과 전공선택), 뇌와행동(학생자율설계전공 뇌·인지과학전공 전공), 영어회화(교양핵심)
- 수강예정학점:9학점
- 저는 현재 휴학상태이나 다음 학기 복학 예정이므로 학점교류 신청 권한을 요청합니다.
- 학점인정신청은 별도 권한 요청 없이 포털을 통해 가능

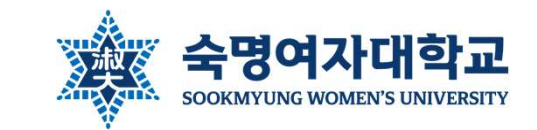

# 4. 포털에서 신청이 불가한 경우

### ※ 8학기 이상 졸업예정자 학점교류 신청방법

- 학점교류 성적은 우리 대학 성적보다 2~4주 늦게 입력되므로 졸업심사에 지장이 생길 수 있으며, 따라서 <u>성적 송부일이 우리 대학</u> <u>졸업심사일보다 최소한 1주 이상 빠른 대학</u>을 찾아 신청해야 함
- 아래 양식에 맞게 내용 작성하여 '학점교류 신청 권한 요청'을 학사팀 메일(<u>haksa@sm.ac.kr</u>)로 발송(근무일 기준 1일 이내 처리) (예시) 메일 제목 : [학점교류 신청 권한 요청] 1234567 한국어문학부 김숙명(8학기 이상 졸업예정자)
- 학번: 1234567
- 소속: 한국어문학부
- 이름: 김숙명
- 수강대학: 고려대학교
- 수강예정과목: 경제학개론(복수전공 경제학과 전공필수)
- 수강예정학점: 3학점
- 저는 졸업예정자이나 졸업 요건 충족을 위해 학점교류가 반드시 필요하여 학점교류 신청 권한을 요청합니다.
- 포털에서 사전신청 후, 서약서 작성하여 본인 제1전공 학과 사무실에 제출, 학과에서 학사팀으로 공문 발송하도록 요청
- 서약서 양식 : 숙명여대 홈페이지 > 대학생활 > 학사정보 > 문서양식함 > '서약서' 검색
- 학과 사무실에서 절차를 잘 모르시면 학사팀에 연락하여 물어보라고 말씀해주세요.
- 학점인정신청은 별도 권한 요청 없이 포털을 통해 가능

### ★졸업에 필요한 경우에만 허용 (일반교양 신청 불가)

자동으로 학점교류 신청 내역이 삭제됨

- 단, 취소 기한이 지났더라도 교류대학 절차에 따라 수강 포기에 성공한 경우 성적이 오지 않으므로 종강 후 성적 처리 기간에
- 취소 가능한 기한이 지난 경우 중도휴학을 제외하고 어떠한 경우에도 취소를 불허함
- (★교류대학에서 공문으로 성적이 발송된 후에는 성적 삭제 불가)
- ※취소원양식:홈페이지>대학생활>학사정보>문서양식함> '학점교류수학 취소원' 검색 • 우리 대학에만 취소원을 제출하고 교류 대학에서 수강 취소를 하지 않아 F학점으로 성적이 오는 경우가 있으니 반드시 유의!
- 숙명여자대학교 학사팀에 취소원 제출
- 학생이 직접 해당 교류 대학의 절차 및 학사일정에 따라 수강정정/취소

• 학점교류 취소를 원할 경우 반드시 아래 두가지를 모두 진행

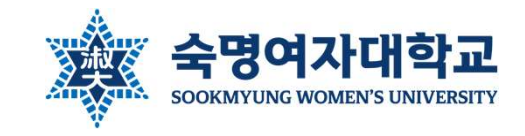

5. 학점교류 취소

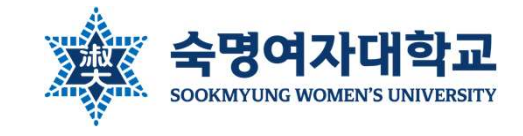

# 5. 학점교류 취소

|      | 시기          | 취소 가능 여부    | 취소 방법 |            |
|------|-------------|-------------|-------|------------|
|      | 개가 저 사정시처 ㅎ | 학부(과)장 승인 전 | 0     | 포털에서 직접 취소 |
| 정규학기 | 개경 전 시전전경 우 | 학부(과)장 승인 후 | 0     | 취소원 제출     |
|      | 학점인정신청 전    | -           | 0     | 취소원 제출     |
|      | 하거이거시거 ㅎ    | 담당교수 승인 전   | 0     | 취소원 제출     |
|      | 역심한경전경우     | 담당교수 승인 후   | Х     | Х          |
| 계절학기 | 개강 전        | 1           | 0     | 취소원 제출     |
|      | 개강후         | 5           | Х     | Х          |

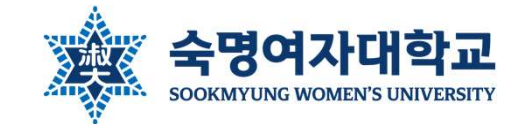

# 6. 문의처

| 업무                            |                         | 담당부서            | 연락처                                                      | 이메일(@sm.ac.kr) | 위치       |
|-------------------------------|-------------------------|-----------------|----------------------------------------------------------|----------------|----------|
| 국내 대학 학점교류 신청 및 취소 등<br>운영 전반 |                         | 학사팀             | 02-710-9015<br>02-710-9019<br>02-710-9439                | haksa          | 행정관 201호 |
| 사전신청 승인 요청                    |                         | 본인 소속 학부(과) 사무실 | 홈페이지 > 대학·대학원 > 본인 학부(과) 정보 확인                           |                |          |
| 학점인정신청 시<br>각 과목별<br>승인 요청    | 제1/복수/부전공<br>전공필수, 전공선택 | 해당 학부(과) 사무실    | 홈페이지 > 대학·대학원 > 해당 학부(과) 정보 확인                           |                |          |
|                               | 연계전공                    | 각 연계전공 주임교수     | 기초교양대학 교학팀 문의 혹은<br>홈페이지 > 대학·대학원 > 교수 소속 학부(과) > 교수진 소개 |                |          |
|                               |                         | 기초교양대학 교학팀      | 02-2077-7511                                             | general_edu    | 행정관 201호 |
|                               | 학생자율설계전공                | 본인 지도교수         | 홈페이지 > 대학·대학원 > 교수 소속 학부(과) > 교수진 소개                     |                |          |
|                               | 교양핵심                    | 기초교양대학 교학팀      | 02-2077-7511                                             | general_edu    | 행정관 201호 |